# Sun City Summerlin Computer Club Linux SIG - Jan 27 2010

# Working with Digital Images

## Using the F-Spot Image Viewer

- Plugging-in a camera or inserting a memory card in an attached card reader should start the F-Spot image viewer.
- When using F-Spot in this manner, changes are made to the images in the camera/ memory-card. The images are not yet on the hard drive.
- It is best to copy the images to the hard drive first.
  - · In F-Spot select the images to save
  - Click on
  - Photo -> Export to -> Folder

• You can unmount the camera/memory-card or delete the images from the camera/ memory-card.

#### To preview the files with Nautilus:

- Edit -> Preferences... -> Preview
- Show thumbnails -> Local files only
- F-Spot can also be used to manage your wallpaper.
- Applications -> Graphics -> F-Spot Image Viewer.
  - F-Spot can be used to make minor changes/enhancements to images.
  - There are a number of options under the *Image* and *Tools* menus.
  - If you make a change and don't like it, click on Edit -> Undo or (Ctrl-Z).
  - There are multiple levels of undo.

### **Gimp Image editor**

- For more extensive image editing use the Gimp Image Editor.
- Applications -> Graphics -> GIMP Image Editor